# COMO ENTRAR NA AULA VIRTUAL DE PEDAGOXÍA TERAPÉUTICA

Aquí poderedes atopar enlaces, actividades e tarefas de reforzo para todo o alumnado con ACNEAE do diferentes cursos que imos actualizando de forma progresiva.

# MÉTODO 1º

# PASO 1: na páxina web do centro premer na icona aula virtual

| XUNTA DE GALIC<br>CONSELLERÍA DE EDUC<br>E FORMACIÓN PROFESI<br>niciar sesión: Acceso                                                                                                    | CIA<br>ACIÓN, UNIVERSIDADE CEIP PLURILINGÜE<br>INMACULADA facemos click en aula virtual                                                                                                    | Aula virtual   Galería                                                                                                    |
|----------------------------------------------------------------------------------------------------|----------------------------------------------------------------------------------------------------|----------------------------------------------------------------------------------------------------|
| O Centro      Localización      Dependencias      Organigrama      Consello escolar      Profesorado      Secretaria  Profesorado      Espazo Abalar      Profesional      Reunións  Alumnado      Deportes      Másica      Rado patlo      Taboleiro  Pais/Nais      AntPA      Actividades | MENSAXE DE ÁNIMO DA FAMILIA DO CEIP PLURILINGÜE INMACULADA<br>O profesorado e persoal do centro elaboramos un vídeo para que nenas, nenos e familias, á vez que pasades un<br>momento divertido, recibades o noso ánimo, agarimo e ademáis saibades que non vos olvidamos nestes difíciles<br>momentos. | Actividades  • Escolares  • Ed. Primaria  • 1º Curso • 2º Curso • 3º Curso • 6º Curso • 6º Curso • 6º Curso • 6º Curso • 6º Ed.infantil • 6º Ed.infantil • 1dioma estranxeiro • Ed. fisica • Auda de Apoio • Audición e Linguaxe • Pedagoxía Terapéutica • Complementarias  Departamentos • Educación física • Fisica e química • Linguas Lásicas |

# PASO 2:PREMEMOS EN PRIMARIA

| Aula Virtual                                                          |       |                                                                   | E                                                           | tá a utilizar actualme | inte un acce                                                                          | io de convida                                                                  | do (Acces                                  |
|-----------------------------------------------------------------------|-------|-------------------------------------------------------------------|-------------------------------------------------------------|------------------------|---------------------------------------------------------------------------------------|--------------------------------------------------------------------------------|--------------------------------------------|
| Navegación                                                            | - <   | Noticias d                                                        | o sitio                                                     |                        | Aula virti                                                                            | ial                                                                            |                                            |
| Páxina principal <ul> <li>Páxinas do sitio</li> <li>Cursos</li> </ul> |       | (Aínda non foi                                                    | comentada ningunha) Subac                                   | cribirse a este foro   | (ir á web) (                                                                          | ialería]                                                                       |                                            |
| y dalote                                                              |       | Categoría                                                         | s de curso                                                  |                        | Calend                                                                                | ario                                                                           | •                                          |
| Menú principal                                                        |       | <ul> <li>Miscellar</li> <li>PRIMARIA</li> <li>INFANTIL</li> </ul> | neous (1)<br>A (7)<br>(3)                                   | Contraer todo          | <ul> <li>Iun mar</li> <li>6 7</li> <li>13 14</li> <li>20 21</li> <li>27 28</li> </ul> | Abril 2020<br>mér xov. ven<br>1 2 3<br>8 9 10<br>15 16 17<br>22 23 24<br>29 30 | 1 sáb do<br>4 5<br>11 1.<br>18 19<br>25 20 |
| CLICK EN F                                                            | PRIMA | RIA                                                               | Buscar en cursos:                                           |                        |                                                                                       |                                                                                |                                            |
|                                                                       |       |                                                                   | Está a utilizar actualmente un acceso de convidado (Acceso) |                        |                                                                                       |                                                                                |                                            |

# PASO 3 : PREMER NA AULA DE PEDAGOXÍA TERAPÉUTICA

| Aula Virtual                                                                |                                                                      |
|-----------------------------------------------------------------------------|----------------------------------------------------------------------|
| Páxina principal ► Cursos ► F                                               | RIMARIA                                                              |
| Navegación 🖃 🔇                                                              | Categorías de curso: PRIMARIA 🗸                                      |
| Páxina principal                                                            | Buscar en cursos:                                                    |
| <ul> <li>Páxinas do sitio</li> <li>Cursos</li> <li>Missellaneous</li> </ul> | V AULA PEDAGOXÍA TERAPÉUTICA           Teacher: FRAN ALVAREZ CUDEIRO |
|                                                                             | CLICK EN PEDAGOXÍA TERAPÉUTICA                                       |
| <ul> <li>AULA P.T</li> <li>6° E.P</li> </ul>                                | Se erimaria                                                          |

### PASO 4 : ENTRAMOS COMO CONVIDADO

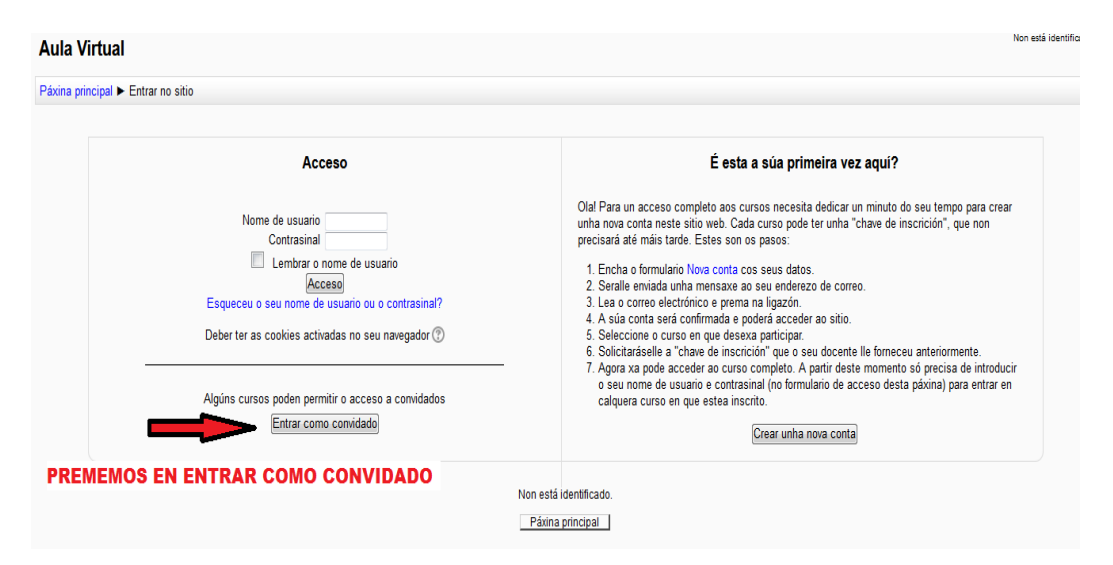

### PASO 5: ACCEDEMOS AOS RECURSOS DO CURSO QUE CORRESPONDA

| AULA PEDAGOXÍA T                                                                   | ERAPÉUTICA                                                                                                    | Está a utilizar ac |
|------------------------------------------------------------------------------------|----------------------------------------------------------------------------------------------------|--------------------|
| Páxina principal ► Cursos ► PR                                                     | MARIA > AULA P.T                                                                                                    |                    |
| Navegación                                                                         | MATERIAL PARA TRABALLAR NA CASA                                                                                                    |                    |
| AULA P.T     Participantes     MATERIAL PARA     TRABALLAR NA     CASA     I PARTE | acceder aos recursos do curso que corresponda<br>RECURSOS 4º INFANTIL                                                                                                    |                    |
| Cursos                                                                             | CONTOS PARA LER EN FAMILIA<br>TRABALLO DE ATENCIÓN E CONCEPTOS<br>CONCEPTOS<br>CONCENTOS E DUCATIVOS E APLICACIÓNS<br>CANCIÓNS E VIDEOCONTOS EN GALEGO<br>CANCIÓNS E VIDEOCONTOS EN GALEGO<br>RECURSOS 5º INFANTIL |                    |

#### 2º MÉTODO PARA ACCEDER

#### PASO 1: no inicio da páxina web do centro prememos á dereita en pedagoxía terapéutica

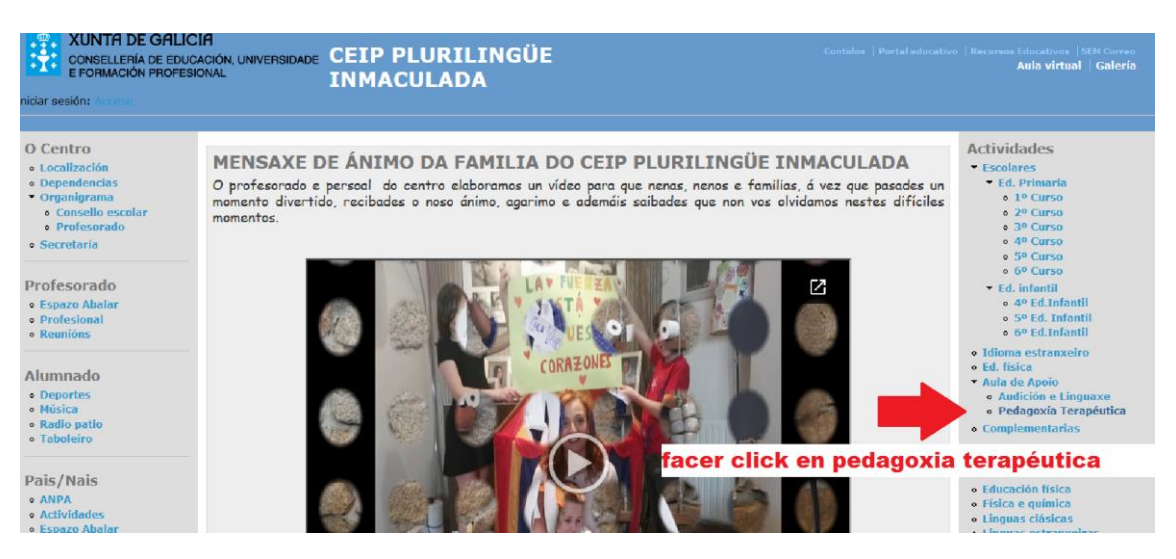

#### Paso 2: premer no enlace "aula pedagoxía terapéutica"

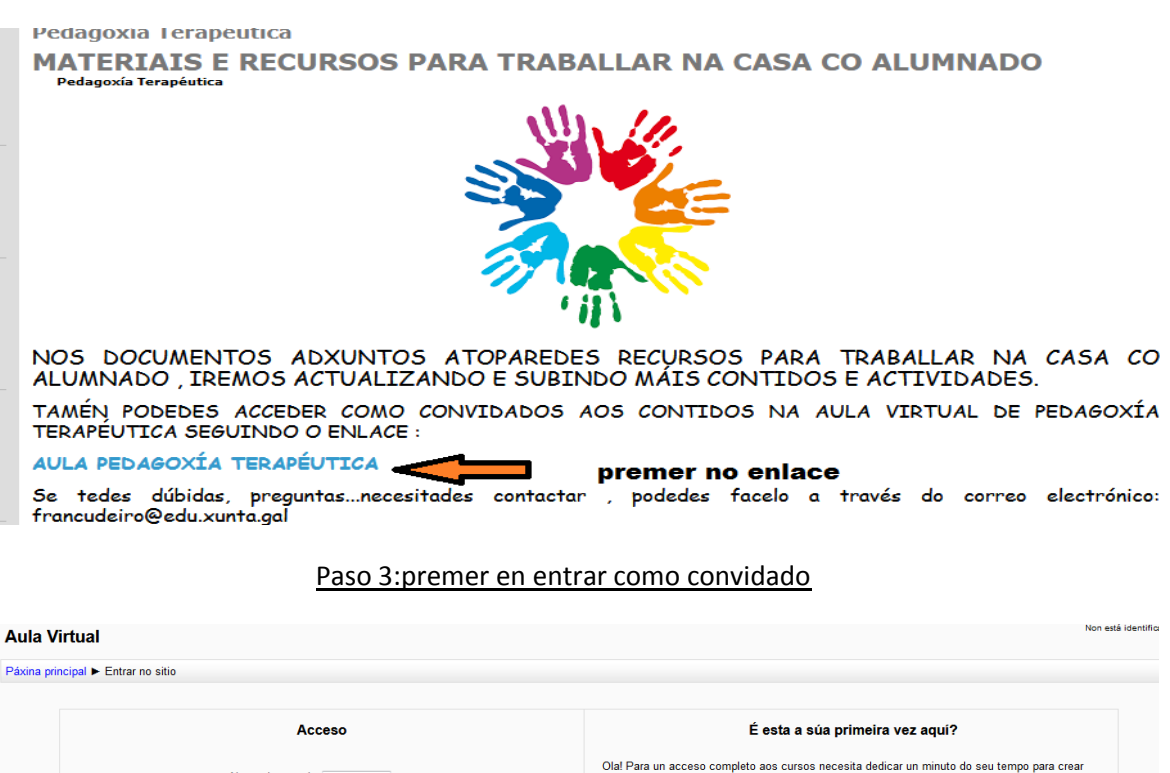

 Nome de usuario
 Contrasinal

 Contrasinal
 Lembraro nome de usuario

 Lembraro nome de usuario
 Lecosaro

 Esqueceu o seu nome de usuario
 Lecosaro

 Deber ter as cookies activadas no seu navegador (\*)
 - Enchas o formulation Nova contra neste sito web. Cada curso pode ter unha "chave de inscriction", que non precisar ate máis tarde. Estes son os pasos

 Algúns cursos poden permitir o acceso a convidados
 - Encharo formulation Nova contrasinal (no formulatio de acceso desta palarina) para entrar en calquera curso en que desexa participat.

 PREMEMOS EN ENTRAR COMO CONVIDADOD
 Non está identificado.

# PASO 4: ACCEDEMOS AOS RECURSOS DO CURSO QUE CORRESPONDA

# AULA PEDAGOXÍA TERAPÉUTICA

| Páxina principal ► C                                                                                                    | Cursos 🕨 Pi | RIMARIA ► AULA P.T                                                    |
|----------------------------------------------------------------------------------------------------|-------------|-----------------------------------------------------------------------|
|                                                                                                    |             |                                                                       |
| Navegación                                                                                                    | - <         | MATERIAL PARA TRABALLAR NA CASA                                       |
| Páxina principal<br>Páxinas do sitio<br>Curso actual<br>AULA P.T<br>Participantes<br>MATERIAL PARA<br>TRABALLAR NA<br>CASA<br>1º PARTE<br>Cursos |             | Foro de novas                                                         |
|                                                                                                    | IS DADA     | 1* PARTE<br>acceder aos recursos do curso que corresponda<br>RECURSOS |
|                                                                                                    | R NA        | RECURSOS 4º INFANTIL                                                  |
|                                                                                                    |             | CONTOS PARA LER EN FAMILIA                                            |
|                                                                                                    |             | TRABALLO DE ATENCIÓN E CONCEPTOS                                      |
|                                                                                                    |             | 🗎 WEBS DE XOGOS EDUCATIVOS E APLICACIÓNS                              |
|                                                                                                    |             | CANCIÓNS E VIDEOCONTOS EN GALEGO                                      |
|                                                                                                    |             | RECURSOS 5º INFANTIL                                                  |